## **IRBNet Sharing the Project with others**

Step1: go into the project that you would like to share with an individual

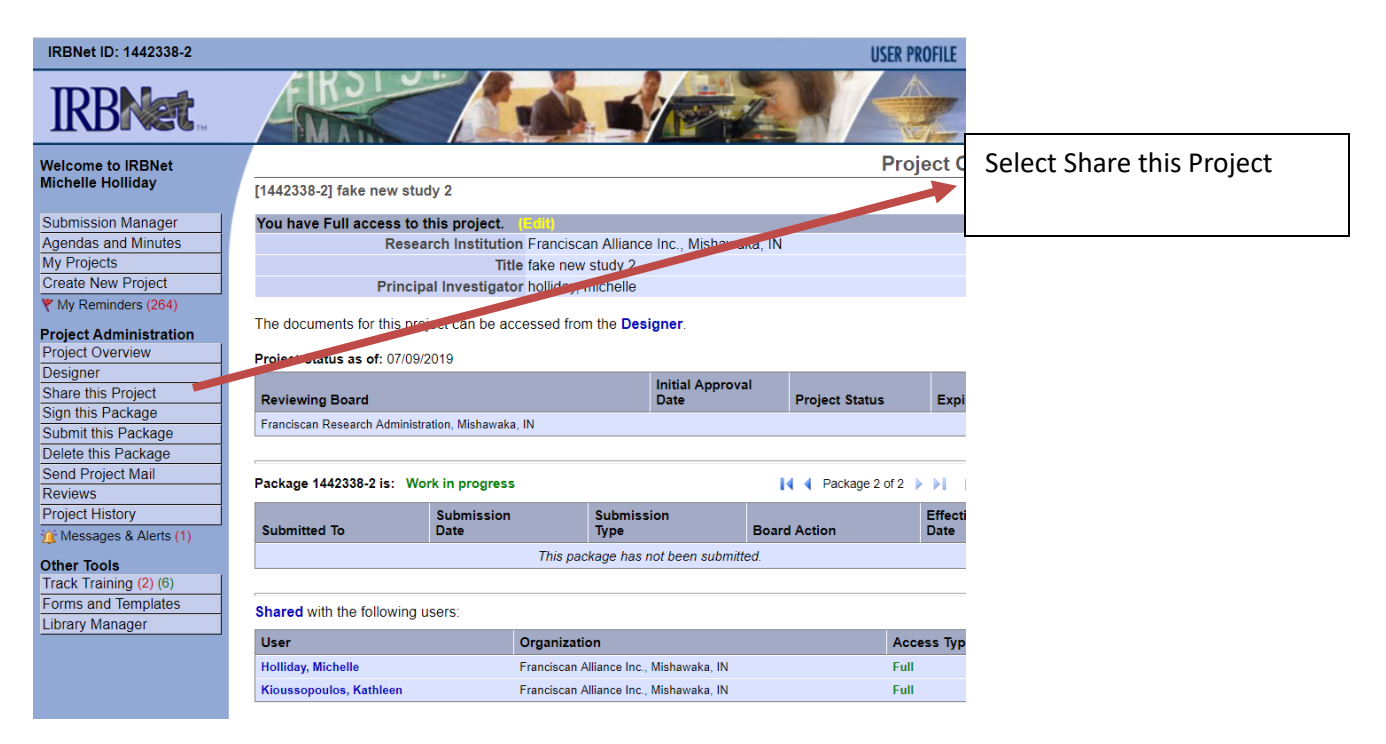

## Step 2: After selecting "Share this Project" this page comes up, click Share

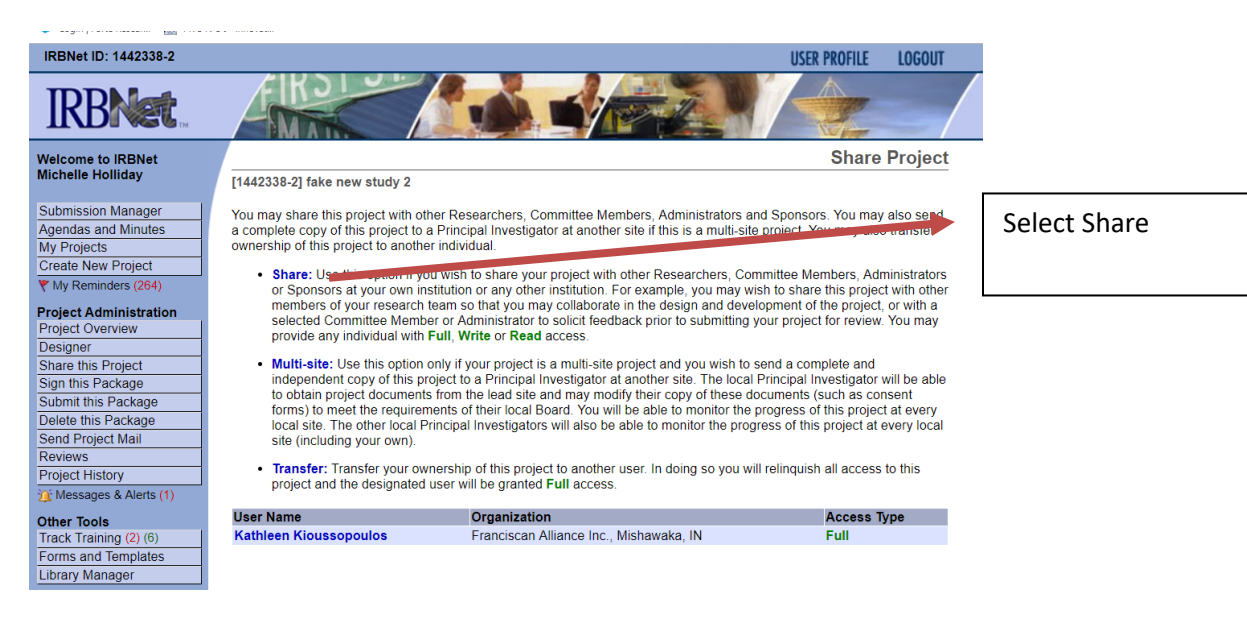

## **IRBNet Sharing the Project with others**

Step 3: The page below comes up and "Franciscan Alliance Inc., Mishawaka, IN" comes up, click "Select Organization."

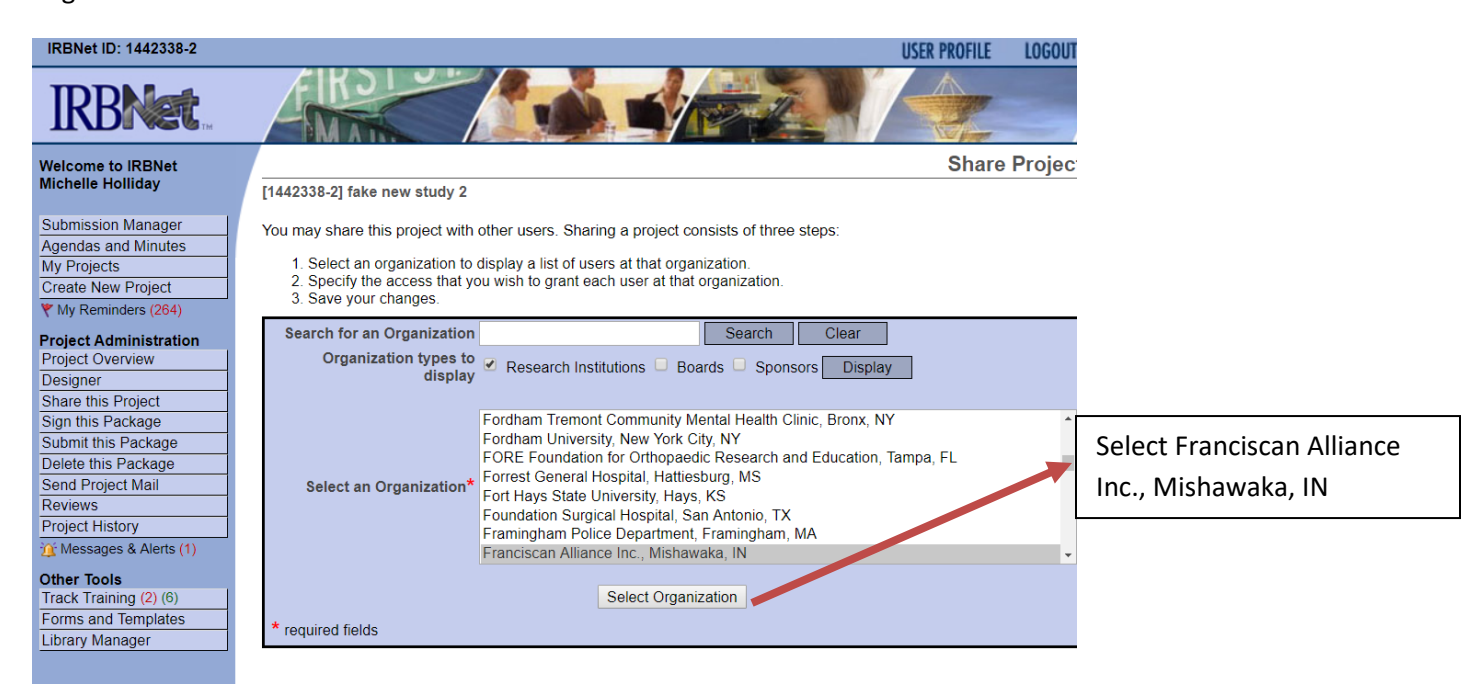

Step 4: Type in the last name of the person that you would like to share the project with and what type of access you are allowing them to have. If you do not see their name listed this means that they probably have not registered with IRBNet

| Welcome to IRBNet                                                                                      | Share Project                                                                                                    |                              |
|----------------------------------------------------------------------------------------------------|----------------------------------------------------------------------------------------------------|------------------------------|
| Michelle Holliday                                                                                      | [1442338-2] fake new study 2                                                                                                    |                              |
| Submission Manager<br>Agendas and Minutes<br>My Projects<br>Create New Project<br>V My Reminders (264) | Specify the access that you wish to grant to each user at Franciscan Alliance Inc You should grant each user only the minimum level of access necessary to perform their work on this project.  Signature Only (Read): Users whose only role is to sign off on project documentation should be granted "Read" access: Users with Read access can view project documentation, communicate with the project team and add their signature. This would typically include advisors, department heads, and other individuals who are required to sign off on the project documentation prior to submission build do not otherwise have a dave. Law dwo dave the project |                              |
| Project Administration<br>Project Overview                                                             | Read: Users that are granted "Read" access can view project documentation, collaborate with other users and add                                                                                                    | Type in the last name of the |
| Designer                                                                                               | their signature, but may not edit project documents or perform any other administrative functions.                                                                                                    | Type in the last hame of the |
| Share this Project<br>Sign this Package                                                                | <ul> <li>Write: Users that are granted "Write" access can view and edit project documents, collaborate with other users and add their signature, but may not grant access to other users, submit packages for review or perform any other</li> </ul>                                                                                                    | person; their name will      |
| Delete this Package                                                                                    | administrative functions.                                                                                                    | populate, you can give them  |
| Send Project Mail                                                                                      | <ul> <li>Full: Users that are granted "Full" access can perform all functions without restriction. This includes editing project</li> </ul>                                                                                                    | populate, you can give them  |
| Reviews<br>Project History                                                                             | packages. Only Project Owners with day-to-day responsibility for the project should be granted Funaccess. Users                                                                                                    | full, write or read access   |
| Messages & Alerts (1)                                                                                  | with Full access will receive automatic email copies of all project notifications and alert unar are sent to the Project<br>Owners.                                                                                                    | and click "cave "            |
| Other Tools<br>Track Training (2) (6)                                                                  | Search for a User: Rutan Search                                                                                                    | and click save.              |
| Forms and Templates                                                                                    | User Access Type                                                                                                    |                              |
| Library Manager                                                                                        | Rutan, Jared O Full O Write O Read O No Access                                                                                                    |                              |
|                                                                                                    | One User found.                                                                                                    |                              |
|                                                                                                    | Each user will be automatically notified that they have been granted access to this project. You may also specify<br>additional comments to be included in this notification.                                                                                                    |                              |
|                                                                                                    | Your Comments                                                                                                    |                              |
|                                                                                                    | Save Cancel                                                                                                    |                              |
|                                                                                                    | Conviriant @ 2002-2010 Recearch Dataware All Rinhte Received                                                                                                    |                              |